### EasyAdmin Reports Scheduler – KB4062

OpenLM EasyAdminウェブインターフェイスはライセンス使用状況に関する情報を表示する様々なリポートを生成します。 EasyAdminはこれらのリポートを次の方法でシェアします。

1. 非アドミンアカウントにリポートを見るアクセス権を与えま す。

2. カスタム生成されたリポートのURLをシェアします。

3. 特定のユーザー、グループ、指定アドレスにEmailでリポート をシェアします。

特定のユーザー、グループ、指定アドレスにEmailでリポートをシ ェアします。

リポートは通常、ユーザーの要求やアクセスを通して手動で生成 しますが、OpenLM Reports Scheduler拡張機能は管理者が特定 のスケジュールに従ってリポートを生成する設定を行うことによ ってこのプロセスを自動化する事ができます。

目次:

1. 概略

- 2. システム要件
- 3. インストレーション
- 4. スケージュールリポート生成のEasyAdmin設定

4.1. Email設定

4.2. 受取人ユーザーのEmailアカウントの設定

5. OpenLM Reports Scheduler設定

5.1. report\_scheduler.properties ファイルの編集

5.2. 管理者認証の変更

5.3. IIS, SSL及びWindows認証の場合

ケース 1 –IISでのEasyAdmin (HTTP/S)

ケース 2 - Windows認証の場合

6. OpenLM Reports Schedulerの使い方

6.1. リポートのスケジューリング

6.2. スケジュールされたリポートの管理

7. Chromeアップデートに伴うChromeドライバの更新

7.1. Chrome自動アップデートの停止

7.2. Chromeドライバの更新

## 1. 概略

リポートをスケジュールするには、OpenLM管理者は次の事が必要です。

1. EasyAdminの"Email/SMS"モジュールで有効なSMTPサーバーを 設定。

2. EasyAdmin認証を有効にし、EasyAdminのアドミンアカウント を持っていることを確認し、

Reports Schedulerでそれを設定する。

3. 特定のEasyAdminリポートを開きフィルターを定義する。

(例:ライセンス使用状況リポート)

4. シェアをクリック → スケジュールし、頻度や受取人を定義し て保存をクリック。

ー度設定すると、スケジュールされたリポートは指定された時間 に指定された受取人に送られます。スケージュールされたリポー トは画面上のリポートと同じデータを表示し、主な違いは自動生 成されたかということだけです。最近の期間(例:過去7日間) で表示する日付フィルターが理想的です。

## 2. システム要件

OpenLM Reports Schedulerをインストールするには次の要件が 必要です。

1. 中央ネットワークサーバーで実行されている単一のOpenLM

Server

2. OpenLM Serverが実行されているマシンでChromeブラウザ80

\*がインストールされている

3. Reports Scheduler拡張機能を含むOpenLMライセンスファイ ルが無い場合は弊社営業にコンタクトしてください。**EasyAdmin** Administration  $\rightarrow$  OpenLM Licenseウインドウ 4. (オプショナル) デフォルトのReports Schedulerインストーラー に付属するOpenJDK11配布のインストールを選択しなかった場 合、そのマシンにJAVA11の適用可能バージョンがなければなりま せん。

\* Chromeの新しいバージョンを使用するには、セクション7をご 確認ください。

# 3. インストレーション

OpenLM Reports SchedulerはOpenLM Serverと同じマシンにイ ンストールされなければなりません。 1. ダウンロードページからOpenLM Reports Schedulerの最新イ ンストーラーをダウンロードしてください。

2. インストーラーファイル

(**OpenIm\_Reports\_Scheduler\_XXXX.exe**)をダブルクリックして インストレーションを開始してください。インストーラーウイン ドウが現れます。

| OpenLM Reports Scheduler S | Setup                                                                                                    | -                                                      |                                             | ×  |
|----------------------------|----------------------------------------------------------------------------------------------------|--------------------------------------------------------|---------------------------------------------|----|
|                            | Welcome to OpenLM R<br>Scheduler Setup<br>Setup will guide you through the install<br>Reports Scheduler.<br>It is recommended that you close all ot<br>before starting Setup. This will make it<br>relevant system files without having to<br>computer.<br>Click Next to continue. | eport<br>ation of (<br>her appli<br>possible<br>reboot | S<br>OpenLM<br>cations<br>to update<br>your |    |
|                            | Next                                                                                                    | : >                                                    | Cance                                       | el |

3. Next (次へ) をクリックしライセンス同意画面へ進む

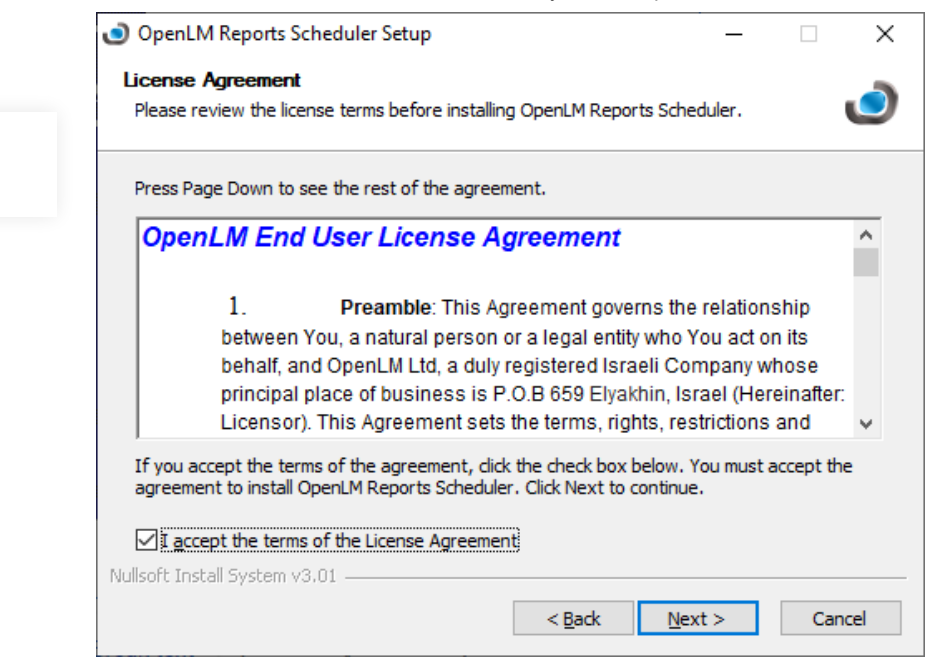

4. I accept the terms of the License Agreement (同意する) ボックスをチェックしてNext (次へ) をクリック

5. Service configuration (サービス設定) 画面が現れます。

| OpenLM Reports Scheduler Setup                                                       | _   |     | ×    |
|--------------------------------------------------------------------------------------|-----|-----|------|
| Service configuration<br>Here you can change values for connection to OpenLM Server: |     |     | ٢    |
| OpenLM credentials<br>Admin username admin<br>Admin password •••••••                 |     |     |      |
| Nullsoft Install System v3.01                                                        | t > | Car | ncel |

EasyAdminで認証を有効にしている場合、(EasyAdmin→ Administration→ System & Security)、以前設定した、アドミ ニストレーターアカウントのユーザー名とパスワードを入力して ください。

有効にしてない場合、空白のままNext(次へ)をクリック。

6. Choose Install Location(インストール場所の選択)画面 で、別のフォルダーを選ぶこともできます。しかしデフォルトを 推奨します。Next(次へ)をクリック。 2024/04/17 8:49

EasyAdmin Reports Scheduler – KB4062 - OpenLM Japan

| OpenLM Reports Scheduler Setup                                                                                                    | _              |           | ×   |
|----------------------------------------------------------------------------------------------------|----------------|-----------|-----|
| Choose Install Location                                                                                                    |                |           | -   |
| Choose the folder in which to install OpenLM Reports Scheduler.                                                                                 |                |           | J   |
| Setup will install OpenLM Reports Scheduler in the following folder. To folder, click Browse and select another folder. Click Next to continue. | o install in a | different | t   |
| Destination Folder                                                                                                    |                |           |     |
| C:\Program Files\OpenLM\OpenLM Reports Scheduler                                                                                                | Brow           | vse       |     |
| Space required: 70.6MB<br>Space available: 253.0GB                                                                                              |                |           |     |
| Nullsoft Install System v3.01                                                                                                    |                |           |     |
| < <u>B</u> ack N                                                                                                    | ext >          | Can       | cel |

7. Choose Components(コンポーネント選択) 画面はインスト ールする必要があるコンポーネントを表示します。外部インスト レーションのJave11を使用したい場合、JREはアンチェックしても 大丈夫です。互換性の目的のため、デフォルト設定のままを弊社 は推奨します。Install(インストール)をクリックしてくださ い。

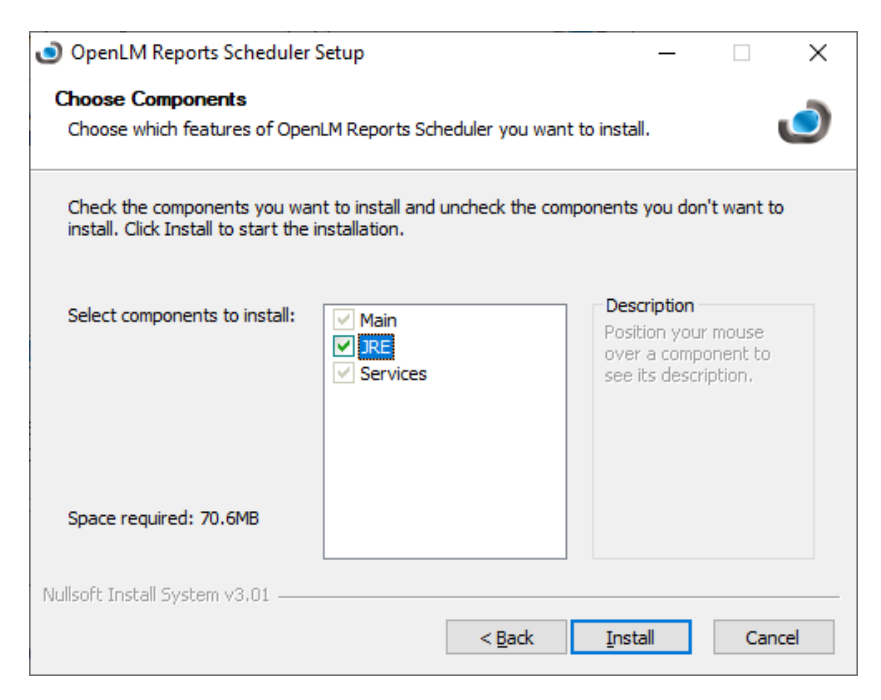

8. Finish (終了) をクリックしてウィザードを閉じます。

| OpenLM Reports Scheduler | Setup                                | _       |                     | $\times$ |
|--------------------------|--------------------------------------|---------|---------------------|----------|
|                          | Completing OpenLM<br>Scheduler Setup | Reports | <b>5</b><br>in your |          |
|                          | Click Finish to close Setup.         |         |                     |          |
|                          | z Padz                               | Finish  | Canc                |          |

9. Reports Schedulerが実行しているか確認するには、Windows サービスを開いて、"OpenLM Report Scheduler"サービスが実行 しているか確認する。

| 🔍 Services                               |                                                                                     |                                                                                                    | -                                                                                                    |                                                                | ×  |
|------------------------------------------|-------------------------------------------------------------------------------------|----------------------------------------------------------------------------------------------------|----------------------------------------------------------------------------------------------------|----------------------------------------------------------------|----|
| <u>File</u> <u>Action</u> <u>V</u> iew   | Help                                                                                |                                                                                                    |                                                                                                    |                                                                |    |
| () () () () () () () () () () () () () ( | 3 📑 🛛 📰 🕨 🔲 II 🕪                                                                    |                                                                                                    |                                                                                                    |                                                                |    |
| Services (Local)                         | Services (Local)                                                                    |                                                                                                    |                                                                                                    |                                                                |    |
|                                          | OpenLM Reports Scheduler                                                            | Name                                                                                                    | Description                                                                                                    | Status                                                         | 50 |
|                                          | Stop the service<br>Restart the service<br>Description:<br>OpenLM Reports Scheduler | Office Source Engine     Office Source Engine     Offine Files     OpenLM Broker     OpenLM Broker     OpenLM Hep     OpenLM Reports Scheduler     OpenLM Reports Scheduler     OpenLM Authentication Agent     OpenLM Authentication Agent     OpenSM Authentication Agent     OpenSM Authentication Protocol     Peer Name Resolution Protocol     Peer Networking Grouping     Peer Networking Identity Manager     Performance Logs & Alerts     Penformance Logs & Alerts     Pinos Service     Play and Play     Publication Service     Publication Service     Publication Service     Publication Service     Publication Service | Saves installation files used for updates<br>The Offline Files service performs main<br>OpenLM & Broker 4.7.3.1<br>LightTPD for OpenLM<br>PHP Colf for OpenLM<br>OpenLM Reports Scheduer<br>OpenLM Schorts Scheduer<br>OpenLM ExternalPlatformService<br>Agent to hold private keys used for pu<br>Helps the computer run more efficientL<br>Enforces parental controls for child acc<br>Knages payments and Near Field Co<br>Enables servetes peer name resolutio<br>Enables servetes peer name resolutio<br>Provides idently services for the Peer<br>Enables runti-party communication us<br>Performance Logs and Alerts Collects p<br>Manages the telephony state on the de<br>Enables a computer to recognize and an | Running<br>Running<br>Running<br>Running<br>Running<br>Running |    |
|                                          |                                                                                     | Portable Device Enumerator Service                                                                                                    | Enforces group policy for removable m                                                                                                    |                                                                |    |
|                                          | Extended Standard                                                                   |                                                                                                    |                                                                                                    |                                                                |    |

# 4. EasyAdminを設定してリポー トをスケジュールする

## 4.1. Emailを設定

OpenLM Reports SchedulerはリポートをEmailで送るので、 Emailサーバーの設定をしなければなりません。**EasyAdmin** Start(スタート)→ Administration(管理)→ Email/SMSモ ジュール EasyAdmin Reports Scheduler – KB4062 - OpenLM Japan

|                                       | Filter:                       | Sort:              |                     | Ŧ            |          |                      |
|---------------------------------------|-------------------------------|--------------------|---------------------|--------------|----------|----------------------|
| <b>‡</b>                              | Ð                             |                    | 62                  | , Ę          | ĥ        |                      |
| ystem & Security Active               | Agent Working Days &<br>Hours | Agent Policy       | Show/Hic<br>Feature | le Product   | Packages | Process Feature      |
| _                                     | •                             | _                  | _                   |              |          | _                    |
| Administration - Email                | ail/SMS                       |                    |                     | • «          | ľ        | $\bowtie$            |
| Email SMS                             |                               |                    |                     |              | license  | Email/SMS            |
| Mail Sender Account                   |                               |                    |                     |              |          |                      |
| SMTP Host:                            | smtpout.mailserver.net        | Port:              | 25                  | 5            | k        | $\rightarrow$        |
| SMTP Username:                        | jsmith@somedomain.com         | Pass               | word: ••            | •            |          | <u> </u>             |
| Sending Mail Address:                 | openIm@openIm.com             | E                  | nable SSL           |              | cedures  | Router<br>Management |
| Notification Recipients               | (One or more email addresses  | separated by semic | olon)               |              |          | gonon                |
| Recipient Addresses:                  | ***@****.***                  |                    | Se                  | nd Test Mail |          |                      |
| To Save changes, y                    | ou should first send a succe  | ssful test email.  |                     |              |          |                      |
| · · · · · · · · · · · · · · · · · · · |                               |                    |                     |              |          |                      |
|                                       |                               |                    | 1977                | -            |          |                      |

#### 受取人のアドレスに少なくとも1つは入力する事を高く推奨しま す。エラーが起きた場合ここに通知されます。

代わりに、ここでSMTPサーバーの設定がセキュリティポリシー や他の制限でできない場合、リポートスケジューラーのプロパテ ィファイルreport\_scheduler.properties で詳細を手動で設定しな ければなりません。 (本書セクション5.1)

## 4.2. 受取人ユーザーのEmailアカウント 設定

デフォルトで、スケジュールされたリポートは特定のユーザーに 帰します。殆どの場合、このユーザーはスケジュールされたリポ ートを設定したアドミニストレーターです。この指定されたユー ザーはOpenLMのデータベース内に存在し、関連する有効なEmail アカウントを持たなければなりません。

ユーザーのEmailを設定するためには、EasyAdmin Start(スタ ート)  $\rightarrow$  Users & Groups (ユーザーとグループ)  $\rightarrow$  Users (ユーザー) Emailを設定したいユーザーを検索し、下記画像で 説明されたようにユーザーの情報を編集してください。 EasyAdmin Reports Scheduler - KB4062 - OpenLM Japan

|                                      |       |                                                             | <ul> <li>Silvestru</li> </ul>                                       |                  |              |           |        |
|--------------------------------------|-------|-------------------------------------------------------------|---------------------------------------------------------------------|------------------|--------------|-----------|--------|
|                                      |       |                                                             | User details                                                        | Groups           | Projects     |           |        |
|                                      |       |                                                             | Username: *<br>First Name:<br>Last Name:<br>Title:<br>Display Name: | Silvestru<br>Mr. |              |           | ~      |
| 🍐 Silvestru                          |       |                                                             | Department:                                                         |                  |              |           |        |
| 🏠 Dashboard                          |       | Administration                                              | Phone:                                                              |                  |              |           |        |
| Widgets<br>Operational<br>Management | * * * | <ul> <li>User Settings</li> <li>Scheduling Tasks</li> </ul> | Office:<br>Email:<br>Description:                                   | silvestru        | iapascurta@o | penlm.com |        |
| Reports<br>Options Files             | •     | Change Password                                             | Enabled:                                                            | $\checkmark$     |              |           |        |
| Users & Groups                       | Þ     | 👗 Users                                                     |                                                                     | Ch               | ange Passwor | ď         |        |
| Recent                               | Þ     | Sroups                                                      |                                                                     |                  |              | E Save    | Cancel |
| Search                               |       |                                                             |                                                                     |                  |              |           | -      |

ユーザーや他エンティティの作成方法についての詳細は、 OpenLMのユーザー、グループ、IPやホストのエンティティ紹介 を参照してください。

# 5. OpenLM Reports Scheduler の設定

5.1. report\_scheduler.propertiesファ イルの編集

**report\_scheduler.properties**ファイルはReports Schedulerの全 設定を格納します。普通は、操作に必要な殆どの設定はインスト ール中に定義され、アップグレードの際も以前の設定が維持され ます。このファイルを手動で編集する事は、セクション4のステ ップが実行されている限り必要ありません。

しかしながら、編集は可能で、特別な場合は逆に必須となりま す。

 もしSMTPサーバーがEasyAdminで設定されてない場合。デフ オルトではEasyAdminのSMTP設定は report\_scheduler.propertiesファイルの設定より優先されま す。しかしながら、EasyAdminで何らかの理由でSMTPが設定 されてない場合、ファイルのメール変数が独立してSMTPを判 別するのに使用されます。この利点は、OpenLM Serverと Reports Schedulerの統合中にエラーが起きた場合アドミニスト レーターはエラーメッセージをEmailで受け取れることです。 もしOpenLM Serverのホスト名やデフォルトの通信ポートが変わった場合(OpenLM Serverがインストールされたマシンとは違うマシンにインストールされた場合等)

次の変数がアドミニストレーターが設定するのに用意されていま す。

| 変数                      | 可能值                      | 内容                                      |
|-------------------------|--------------------------|-----------------------------------------|
| mail.smtp.host*         | ユーザー定義                   | SMTPサー<br>バーホスト<br>かIP                  |
| mail.smtp.port*         | ユーザー定義                   | SMTPサー<br>バーポート                         |
| mail.smtp.auth <b>*</b> | true <sup>力\</sup> false | SMTPサー<br>バーがログ<br>イン認証が<br>必要かどう<br>か  |
| mail.smtp.ssl*          | true <sup>力\</sup> false | SMTPサー<br>バーがSSL<br>接続を使用<br>するかどう<br>か |
| mail.smtp.username*     | ユーザー定義                   | SMTPサー<br>バーユーザ<br>ー                    |
| mail.smtp.password*     | ユーザー定義                   | SMTPサー<br>バーパスワ<br>ード                   |
| mail.smtp.sender*       | ユーザー定義                   | 送り主の<br>Emailアド<br>レス                   |
| mail.recipients*        | ユーザー定義                   | 受取人の<br>Emailアド<br>レス(セミ<br>コロンで追<br>加) |
| openlm.host             | デフォルト<br>localhost       | Reports<br>Scheduler                    |

https://www.openIm.jp/easyadmin-reports-scheduler-kb4062/

2024/04/17 8:49

EasyAdmin Reports Scheduler – KB4062 - OpenLM Japan

|  |                       |                                                      | が同期する<br>OpenLMサ<br>ーバーホス<br>ト名                                                           |
|--|-----------------------|------------------------------------------------------|-------------------------------------------------------------------------------------------|
|  | openlm.xml.port       | デフォルト <b>7014</b>                                    | OpenLM<br>Server<br>XML通信ポ<br>ート(V1.8<br>以降非推<br>奨)                                       |
|  | openlm.soap.port      | デフォルト7020<br>(OpenLM Server<br>v4.x)/ 5015(<br>v5.x) | OpenLM<br>Server<br>SOAPポー<br>ト                                                           |
|  | openlm.ea.port        | デフォルト <b>7019</b>                                    | EasyAdmin<br>用の<br>OpenLMの<br>Lighttpdポ<br>ート。IISの<br>場合はhttp<br>で80、<br>httpsで<br>443に変更 |
|  | openlm.ea.protocol    | デフォルト <b>http</b> か<br><b>https</b>                  | EasyAdmin<br>通信プロト<br>コール。<br>httpか<br>https                                              |
|  | openlm.login.username | ツールで設定                                               | パスワード<br>設定ツール<br>で設定した<br>ユーザー名<br>(セクショ<br>ン5.2.)                                       |
|  | openlm.login.password | ツールで設定                                               | パスワード<br>設定ツール<br>で設定した<br>パスワード<br>(セクショ<br>ン5.2.)                                       |

 $\wedge$ 

EasyAdmin Reports Scheduler – KB4062 - OpenLM Japan

| scheduler.report.files.directory                        | ユーザー定義                                     | もしローカ<br>ルの特定の<br>ディレクト<br>リにリポー<br>トを<br>保存した場                            |
|---------------------------------------------------------|--------------------------------------------|----------------------------------------------------------------------------|
| scheduler.report.files.directory<br>webdriver.impl.path | ユーザー定義<br>デフォルト<br><b>chromedriver.exe</b> | トを<br>保存した場<br>合、ここで<br>有効なパス<br>を設定<br>Chromeド<br>ライバで違<br>うパスに変<br>更したい場 |
|                                                         |                                            | 谷                                                                          |

\*注意: 設定されてないと、Reports SchedulerはEasyAdminのSMTPサーバー設定を使用します。

### 5.2. 管理者の認証を変更

デフォルトで、 Reports Schedulerインストーラーは暗号化され たフォーマットでプロパティファイルにService configuration画面 で提供された管理者認証を書き込みます。もしアドミニストレー ターがこの認証アカウントを変更したい場合、パスワード設定ツ ールを立ち上げなければなりません。 そうするには、

Reports Schedulerのインストールフォルダー内の
 change\_password.batファイルを実行してください。(デフォルト: C:\Program Files\OpenLM\OpenLM Reports Scheduler)

2. Reports Schedulerに接続を許可するOpenLMのアドミニスト レーターアカウントログイン認証を入力してください。Reports Scheduler **バージョン1.10**から、Windows認証を使用している場 合は、入力するアカウントはOpenLMシステムにログインアクセ スのあるWindowsドメインユーザーでなければなりません。

注意: バージョン1.11.82から、テストボタンは3つの機能に強化されました:

 Change Passwordツールでテストリポートを送る。このオプ ションは新しいパラメーターwebdriver.debug.modeと組み合 わせて使用されます。もしユーザーが report\_scheduler.propertiesでwebdriver.debug.mode=false を webdriver.debug.mode=**true**に変更すると、リポート画面 のキャプチャリングがユーザーのデスクトップで目視できるよ うになります。

Report Schedulerの機能を実行してテストリポートを送ってみてください。

| OpenLM Report S                       | Scheduler Password Configuration                                                                           | _                                |                                 | ×                             |        |
|---------------------------------------|----------------------------------------------------------------------------------------------------|----------------------------------|---------------------------------|-------------------------------|--------|
| OpenLM Ser                            | ver Password Configura                                                                                     | tion                             |                                 |                               |        |
| OpenLM Server con                     | nection failed. Can't read authentication                                                                  | on setting                       | IS.                             |                               |        |
| User                                  |                                                                                                    |                                  |                                 |                               |        |
| Password                              |                                                                                                    |                                  |                                 |                               |        |
| Test                                  | C                                                                                                    | ancel                            | Ap                              | olv                           |        |
| Authent<br>Report<br>Choose<br>Choose | "Authentication" to test passwo<br>"Report" to test reporting within<br>"Service" to test reporting with I | rd again<br>n current<br>Reports | st Open<br>t user se<br>Schedul | LM Serv<br>ssion<br>er servic | er API |
| Service                               | +                                                                                                    |                                  |                                 |                               |        |

3. **Test**(テスト)をクリックしてお望みのアクションを選択して ください:

**Authentication(認証)** – OpenLM Server APIに対してパスワ ードをテストしてください

**Report**(リポート) – 現在のユーザーセッションでリポートをテ ストしてください

Service – Reports Schedulerサービスでリポートをテストしてください

こちらは3種類のポップアップメッセージの1つです:

| Message               | ×  |
|-----------------------|----|
| Message               | i  |
| Connection successful |    |
|                       | ОК |

4. **Apply(適用)**をクリックして変更を保存し、現れた通知ポッ プアップで**OK**を押してください。

5. Windowsサービスウインドウを開いて、OpenLM Reports

Schedulerサービスを探してください。

6. 右クリックしてRestart(再開)をクリックしてください。

7. Windowsサービスウインドウを閉じてください。

### 5.3. IIS, SSL及びWindows認証の場合

Reports Schedulerはリポートを生成するためにEasyAdminイン ターフェイスにアクセスする必要があります。IISやSSL接続や Windows認証を設定した場合、Reports Schedulerの設定を調整 する必要があります。

ケース 1 – IISでのEasyAdmin (HTTP/S)

注意: IISのポートとOpenLM Serverバックエンドのポート(デフ オルト: 5015)の両方が同じプロトコルを使用する事が推奨され ます。httpかhttpsです。混合すると適切なReports Schedulerの 機能を妨げるセキュリティの限界につながります。

1. テキストエディターで**report\_scheduler.properties**ファイル を開いてください。

2. 次のパラメーターを編集し完了したら保存してください:

openlm.ea.port= 80 か443に設定 openlm.ea.protocol=httpかhttpsに設定

 (オプション)OpenLM ServerのデフォルトのAPIポートかプロト コールが変更された場合、openIm.protocol と openIm.soap.portパラメーターも変更してください。
 (オプション)SSLがOpenLM Serverで有効にされた場合、 openIm.hostはSSL証明書で表記されたOpenLM Serverマシンの 完全に有効なドメイン名を設定してください。
 "OpenLM Reports Scheduler"サービスをリスタートしてください。

#### ケース 2 - Windows認証の場合

EasyAdminで信頼認証のオプションが選択されている場合、こちらのガイドをご一読ください。Reports Schedulerの設定を調整する必要があります。

注意: SSL無しでもWindows認証を有効にできますが、アカウントが晒されるのを避けるためにSSLの使用が推奨されます。この場

合、ケース1で説明された手順を次の手順に進む前に最初に踏む 必要があります:

1. セクション5.2で説明されたパスワード変更ツールを使用して OpenLM Serverのアカウントの代わりにWindowsドメインのアカ ウントを設定します。

2. Windowsサービス  $\rightarrow$  "**OpenLM Reports Scheduler**"をダブル クリック、**Log On**タブを開きます。

3. "**このアカウント:**"を選択し、検索をクリックし、次のユーザー を指定してください:1)Windows認証が設定されたドメインに属 するユーザー、2)サービスを開始実行するのに十分な権利のある ユーザー。実際のユーザーと関係ない別のアカウントを作成する 事が推奨されます。パスワードの有効期限ポリシーが期限が切れ た時に影響する事を覚えておいてください。完了したら**OK**をクリ ックします。

| OpenLM Reports S         | cheduler P               | roperties (Loca   | I Computer | )      | × |
|--------------------------|--------------------------|-------------------|------------|--------|---|
| General Log On           | Recovery                 | Dependencies      |            |        |   |
| Log on as:               |                          |                   |            |        |   |
| O <u>L</u> ocal System a | account<br>ce to interac | t with desktop    |            |        |   |
| This account:            | OP                       | ENLM.biz\silvesti | rui        | Browse |   |
| Password:                | ••                       | •••••             | •          |        |   |
| <u>C</u> onfirm passw    | ord:                     | •••••             | •          |        |   |
|                          |                          |                   |            |        |   |
|                          |                          |                   |            |        |   |
|                          |                          |                   |            |        |   |
|                          |                          |                   |            |        |   |
|                          |                          |                   |            |        |   |
|                          |                          |                   |            |        |   |
|                          |                          | 014               |            |        |   |
|                          |                          | OK                | Cancel     | Apply  |   |

4. ステップ4で設定されたユーザーアカウントでログインする傍

ら、Control Panel (コントロールパネル)  $\rightarrow$  Internet Options (インターネットオプション)  $\rightarrow$  Security (セキュリテ イ) タブ  $\rightarrow$  Local Intranet (ローカルイントラネット)  $\rightarrow$  サイ ト  $\rightarrow$  アドバンス 5. 次のフォーマットでOpenLM Serverのアドレスを入力してくだ さい。https:// + <SSL証明書に記載されている完全に有効なドメ イン名> その後Add(追加)をクリックします。

|                  |                                                                                                    | <b>_</b>              | ie local intranet zone.                                                                          |              |
|------------------|----------------------------------------------------------------------------------------------------|-----------------------|--------------------------------------------------------------------------------------------------|--------------|
| Select a zone to | o view or change security settings.                                                                                     |                       | Automatically detect intranet network                                                            |              |
|                  | I I I I I I I I I I I I I I I I I I I                                                                                   |                       | ✓ Include all local (intranet) sites not listed i                                                | n other zon  |
| Internet         | Local intranet Trusted sites Restricted                                                                                 | d                     | ✓ Include all sites that bypass the proxy set<br>↓ Include all patwork paths (LINCo)             | rver         |
| Local            | sites                                                                                                    |                       | 2 Include all network paths (UNCS)                                                               |              |
| This z found     | one is for all websites that are<br>on your intranet.                                                                   | Sites What are        | intranet settings? Advanced OK                                                                   |              |
| Security level   | for this zone                                                                                                    | 😪 Local               | intranet                                                                                         |              |
| G                | Jstom<br>Custom settings.<br>- To change the settings, dick Custom level.<br>- To use the recommended settings, dick De | efault level.         | 'ou can add and remove websites from this zon<br>his zone will use the zone's security settings. | ie. All webs |
|                  |                                                                                                    | Add this v            | vebsite to the zone:                                                                             |              |
| Enable           | Protected Mode (requires restarting Interne                                                                             | et Explorer) https:// | windows2019dev2.openIm.com                                                                       | Add          |
|                  | Custom level De                                                                                                    | efault level Websites |                                                                                                  |              |
|                  |                                                                                                    | efault level          |                                                                                                  | Remo         |
|                  | Reset all zones to de                                                                                                   | crudic ic v ci        |                                                                                                  |              |
|                  | Reset all zones to d                                                                                                    |                       |                                                                                                  |              |
|                  | Reset all zones to d                                                                                                    |                       |                                                                                                  |              |

6. (オプション)Local intranet (ローカルイントラネット) がま
 だ選択された状態で、Custom Level (カスタムレベル) をクリ
 ック → User Authentication (ユーザー認証) → Automatic
 logon with current user name and password (現在のユーザ
 ー名とパスワードによる自動ログオン)

7. Windowsサービスで"**OpenLM Reports Scheduler**"サービス をリスタート

ー旦設定されれば、少なくとも一度はリポートをスケジュールし て全てが動作しているか確認してください。

## 6. OpenLM Reports Scheduler の使い方

6.1. リポートのスケジューリング

リポートをスケジュールするには、EasyAdminで目的のリポートを開いてください。(例 License Usageライセンス使用状況)
 リポートのフィールド、フィルター、他オプションをご要望通りに設定してください。

3. リポートウインドウの左下の角にあるShare(共有)をクリックして、Schedule(スケジュール)をクリックします。

EasyAdmin Reports Scheduler - KB4062 - OpenLM Japan

|                                                                                                    | Υ. | chart rabic redunap       |                               |                |
|----------------------------------------------------------------------------------------------------|----|---------------------------|-------------------------------|----------------|
| 🗹 Include Current Usage 🚱                                                                                                    | ^  | Chart Options             |                               |                |
| Server Name:<br>win10b_autodesk 🐼 👻                                                                                                    | I  | Features                  | Aggregate Series              | Chart Type     |
| Vendor Name:                                                                                                    |    | Feature Show Highlig      | iht 🗹 Max 🗌 Avg 🗌 Min 🗹 Total | Step      Line |
| adskflex 🛛 👻 👻                                                                                                    |    | [All servers] - [All vend |                               | Show Markers   |
| License Type:                                                                                                    |    |                           | 315                           |                |
| Floating × 🛛 🐨 👻                                                                                                    |    | 1                         |                               |                |
| Additional Key:                                                                                                    |    |                           |                               |                |
| Features Features Type first letter here     win10b_autodesk - adskfex - 858111058_F - 1.000     @     Doplay separate chart lines for each feature |    | Cage Level                |                               |                |
|                                                                                                    |    | 24 Nov 26 Nov 28 Nov      | 30 Nov 02 Dec                 | U4 Dec U       |
| - Vusers                                                                                                    | -  |                           | 0                             |                |
| ▼ 🖻 Sh ▼ 🔇 Clear Fil 🛇 Ap                                                                                                    |    |                           |                               |                |
| Share Link                                                                                                    |    |                           |                               |                |

4. Schedule Report(リポートをスケジュールする)ウインドウ が現れます。

| Job Name:                           | Frequency                                  |                  |                    |                                       |          |
|-------------------------------------|--------------------------------------------|------------------|--------------------|---------------------------------------|----------|
| DailyUsage                          | <ul> <li>Defined by u</li> </ul>           | ser interface —  |                    |                                       |          |
| Job Group:                          | Every:                                     | Limit to         | o (day of month):  | of (month):                           |          |
| Job Description:                    | Tuesday<br>Wednesday<br>Thursday<br>Friday | 1<br>2<br>3<br>4 | <b>^</b>           | January<br>February<br>March<br>April | <b>^</b> |
|                                     | Saturday                                   | - 5              | -                  | May                                   | -        |
| Users Users: Type first letter here | <ul><li>Every</li><li>At</li></ul>         | 1 ≑<br>00:00 ▼   | (Hour)             |                                       |          |
| Silvestru                           | Between                                    | v 00:00          | and 00:00          | <b>v</b>                              |          |
|                                     | - O Defined by o                           | ustom pattern —  |                    |                                       |          |
| - V Groups                          | Pattern:                                   | * $*$ $*$ $*$    |                    |                                       | heck     |
| Emails                              | Translation:                               | every minute     | every hour every o | lay                                   |          |
| Add                                 |                                            |                  |                    |                                       | Reset    |
| Receiving User Timezone:            |                                            |                  |                    |                                       |          |
| (UTC+02:00) Athens, Bucharest, I 👻  |                                            |                  |                    |                                       |          |
|                                     |                                            |                  |                    |                                       |          |

設定の仕方

- リポートの頻度 (例: 毎週日曜日01:00 AM)
- 受取人: 既存ユーザー(複数)、既存グループ(複数)、直接の
   Emailアドレス(複数)
- ジョブ説明: ここに入力した文章がEmailリポートに表示されます。
- 受取人ユーザーのタイムゾーン:受取人がOpenLM Serverと違うタイムゾーンにいる場合、このオプションでタイミングを調節してください。

5. OKをクリックしてリポートを保存し、ウインドウを閉じる

6.2. スケジュールされたリポートの管 理 既に作成したスケジュールタスクの管理方法:

| 1. EasyAdmin Start | (スタート) | → Scheduling Tasks | (スケジ |
|--------------------|--------|--------------------|------|
| ュールタスク)            |        |                    |      |

| 👗 Silvestru              |     |                    |
|--------------------------|-----|--------------------|
| 🚳 Dashboard              |     | Administration     |
| Widgets Operational      | * * | Luser Settings     |
| Management               | ►   | O Scheduling Tasks |
| Reports<br>Options Files | *   | Change Password    |
| Users & Groups           | ⊧   | ► Logout           |
| Recent                   | Þ   |                    |
| Search                   |     | а<br>              |
| 👌 Start 👻                |     | O License          |

2. ウインドウで、修正したいタスクを選択してください。 Edit

(編集)、Delete(削除)、Disable/Enable(無効/有効)や
 Show URL(URL表示)をご活用ください。Show URLは、Share
 ボタンをクリックしてShare Linkを選ぶのと同じ機能です。

| Report Scheduler            |                 |                    |               |             | •         | 8 8  |
|-----------------------------|-----------------|--------------------|---------------|-------------|-----------|------|
| <b>G</b> ¢                  | 🕼 Edit 😢 Delete | O Disable O Enable | Bhow URL      |             |           |      |
| Show reports from all users | Job Name        | Job Group          | Report Name   | Description | Status    | Cre  |
| Users                       | DailyUsage      | DEFAULT            | License Usage |             | 🞖 Waiting | 16/1 |
| Type first letter here      |                 |                    |               |             |           |      |
| Clear Filter 🖉 Apply        | •               |                    |               |             |           | -    |
| Ciou Filler Apply           |                 |                    |               |             |           | ~    |

## 7. Chromeの更新に合わせてドラ イバ更新

#### 注意: セクション 7に進む前に下記をご一読ください:

- Reports Schedulerバージョンがv1.9.8より前の場合。セクション7の手順に進んでください。
- Reports Schedulerバージョンがv1.9.8以降の場合。Schedulerが 必要な場合に自動的にChromeDriverを更新する機能を持ってい

ます。

 Reports Schedulerバージョンが 1.11.82以降 の場合。インスト ールされているブラウザーに頼りません (例: Chrome)。ユーザ ーの必要性に従って適切に機能する能力を得ました。

v1.7.14から、OpenLM Reports Schedulerはリポート生成のため にChromeDriverを使用します。これはReports Schedulerがイン ストールされたマシンにChromeブラウザーがインストールされ てなければならない事を意味します。

しかしながら、デフォルトで、Chromeは自動更新となっており ます。Reports Schedulerに一緒にバンドルされたChromeDriver はChromeと同じバージョンでないといけないため、これは問題 となります。Chromeの自動更新が起きるて(例:v80)、しかし ChromeDriverが手動で更新されないままであると(例:v78)、 Reports Schedulerは稼働しません。このため、Chromeの自動更 新機能を無効化して手動でアップデートする事を推奨します。

## 7.1. Chromeの自動更新を無効にする

 1. サービスウインドウを開いてください。(Win + Rを押し、 services.mscをタイプしクリック)

2. Google Update Service (gupdate) サービスを検索してください

| 🔍 Services         |                                                                              |                                                                                                    |                                                                   |         |                                  | - 0                                       | × |
|--------------------|------------------------------------------------------------------------------|----------------------------------------------------------------------------------------------------|-------------------------------------------------------------------|---------|----------------------------------|-------------------------------------------|---|
| Eile Action ⊻iew   | Help                                                                         |                                                                                                    |                                                                   |         |                                  |                                           |   |
| (+ +) 📰 🖾          | ) 🗟   🚺 📷   🕨 💷 II ID                                                        |                                                                                                    |                                                                   |         |                                  |                                           |   |
| 🔍 Services (Local) | <ul> <li>Services (Local)</li> </ul>                                         |                                                                                                    |                                                                   |         |                                  |                                           |   |
|                    | Google Update Service (gupdate)                                              | Name                                                                                                 | Description                                                       | Status  | Startup Type                     | Log On As                                 | ^ |
|                    | Start the service                                                            | GameDVR and Broadcast User Service_3c149     Geolocation Service     Google Chrome Elevation Service | This user service is used for G<br>This service monitors the curr |         | Manual<br>Manual (Trig<br>Manual | Local Syste<br>Local Syste<br>Local Syste |   |
|                    | Description:                                                                 | Google Update Service (gupdate)                                                                      | Keeps your Google software                                        |         | Automatic (D                     | Local Syste                               |   |
|                    | Keeps your Google software up to                                             | 🥋 Google Update Service (gupdatem)                                                                   | Keeps your Google software                                        |         | Manual                           | Local Syste                               |   |
|                    | stopped, your Google software will                                           | CraphicsPerfSvc                                                                                      | Graphics performance monitor se                                   | ervice  | Manual (Trig                     | Local Syste                               |   |
|                    | not be kept up to date, meaning                                              | Croup Policy Client                                                                                  | The service is responsible for                                    |         | Automatic (T                     | Local Syste                               |   |
|                    | security vulnerabilities that may arise                                      | Real Human Interface Device Service                                                                  | Activates and maintains the u                                     | Running | Manual (Trig                     | Local Syste                               |   |
|                    | cannot be fixed and features may not<br>work. This service uninstalls itself | Q HV Host Service                                                                                    | Provides an interface for the                                     |         | Manual (Trig                     | Local Syste                               |   |
|                    | when there is no Google software                                             | A Hyper-V Data Exchange Service                                                                      | Provides a mechanism to exc                                       |         | Manual (Trig                     | Local Syste                               |   |
|                    | using it.                                                                    | Hyper-V Guest Service Interface                                                                      | Provides an interface for the                                     |         | Manual (Trig                     | Local Syste                               |   |
|                    |                                                                              | Hyper-V Guest Shutdown Service                                                                       | Provides a mechanism to shu                                       |         | Manual (Trig                     | Local Syste                               |   |
|                    |                                                                              | Character Service                                                                                    | Monitors the state of this virt                                   |         | Manual (Trig                     | Local Syste                               |   |
|                    |                                                                              | Apper-V PowerShell Direct Service                                                                    | Provides a mechanism to ma                                        |         | Manual (Trig                     | Local Syste                               |   |
|                    |                                                                              | Hyper-V Remote Desktop Virtualization Servi                                                          | Provides a platform for com                                       |         | Manual (Trig                     | Local Syste                               |   |
|                    |                                                                              | Hyper-V Time Synchronization Service                                                                 | Synchronizes the system time                                      |         | Manual (Trig                     | Local Service                             |   |
|                    |                                                                              | 🖏 Hyper-V Volume Shadow Copy Requestor                                                               | Coordinates the communicat                                        |         | Manual (Trig                     | Local Syste                               |   |
|                    |                                                                              | 🔍 IKE and AuthIP IPsec Keying Modules                                                                | The IKEEXT service hosts the I                                    | Running | Automatic (T                     | Local Syste                               |   |
|                    |                                                                              | Salaria Infrared monitor service                                                                     | Detects other Infrared devices                                    |         | Manual                           | Local Syste                               |   |
|                    |                                                                              | Intel(R) Content Protection HECI Service                                                             | Intel(R) Content Protection H                                     |         | Manual                           | Local Syste                               |   |
|                    |                                                                              | 🖏 Intel(R) HD Graphics Control Panel Service                                                         | Service for Intel(R) HD Graphi                                    | Running | Automatic                        | Local Syste                               |   |
|                    |                                                                              | 🖾 Internet Connection Sharing (ICS)                                                                  | Provides network address tra                                      |         | Manual (Trig                     | Local Syste                               | ~ |
|                    | Extended Standard                                                            |                                                                                                    |                                                                   |         |                                  |                                           |   |

3. ダブルクリックして **Stop(停止**)をクリックします (もしサー ビスが実行中の場合)

4. "Startup type"(スタートアップタイプ)のドロップダウンメニ ューで**Disabled(無効)**を選んでください。

| Log Un                              | Recovery Dependencies                                                                                                    |
|-------------------------------------|----------------------------------------------------------------------------------------------------|
| Service name:                       | gupdate                                                                                                    |
| Display name:                       | Google Update Service (gupdate)                                                                                                    |
| Description:                        | Keeps your Google software up to date. If this<br>service is disabled or stopped, your Google software<br>will not be kent up to date, meaning security. |
| Path to executa<br>"C:\Program File | ble:<br>es (x86)\Google\Update\GoogleUpdate.exe'' /svc                                                                                                   |
| Startup typ <u>e</u> :              | Disabled                                                                                                    |
| Service status:                     | Stopped                                                                                                    |
| <u>S</u> tart                       | S <u>t</u> op <u>P</u> ause <u>R</u> esume                                                                                                    |
| You can specify<br>from here.       | the start parameters that apply when you start the servic                                                                                                |
|                                     |                                                                                                    |

5. OKをクリックしてください。

6. Google Update Service (gupdatem)にもステップ3 – 5を繰り返してください。

7. サービスウインドウを閉じてください。

## 7.2. Chromeドライバの更新

1. https://chromedriver.chromium.org/downloadsを開いてください。

2. ご使用のChromeブラウザと同じドライババージョンをダウン

ロードしてください(確認するには、Chromeのメニューを開き、

menu  $\rightarrow$  Help  $\rightarrow$  About Google Chrome)

3. Reports Schedulerフォルダー内の**chromedriver.exe**を新バージョンで置き換えてください。他の方法として、

**report\_scheduler.properties** ファイルで *"webdriver.impl.path"*の値を新バージョンのドライバーを指すパスに編集してくださ

い。

4. OpenLM Reports Schedulerサービスを再開してください。